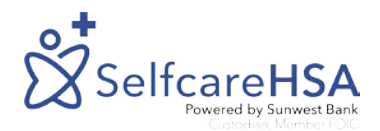

## HOW TO:

# Add an External Bank Account

#### Step 1:

After you have logged into your portal you will select External Bank from the left-hand menu.

| 🗠 Dashboard       | External Bank     |    |
|-------------------|-------------------|----|
| \$ Pay a bill     |                   |    |
| 🟦 External Bank 🣛 | List              |    |
| 🛓 Profiles 💦 🤇    |                   |    |
| 🗖 Debit Cards     | Show 10 🗸 entries |    |
| 🔅 Settings 🗸 🗸    | Bank Name         | 11 |
| Micro deposits    |                   |    |
| 同 File Cabinet    | Search            | æ  |

| + Add Bank Account |                 |
|--------------------|-----------------|
| ¢↓                 | Actions         |
| 2                  | & Clear         |
|                    | Pending         |
|                    | Previous 1 Next |

### Step 2:

Select Add Bank Account. Enter all required data, agree to disclaimer, and answer a security question.

\*It can take up to 3 business days before you will see 2 micro deposits credited to your external account.

#### Step 3:

Verify Micro Deposit to activate the new account. To verify go to External Bank > select Verify > enter the amounts that were credited to the external bank account. Once the account has been verified you can reimburse yourself electronically.

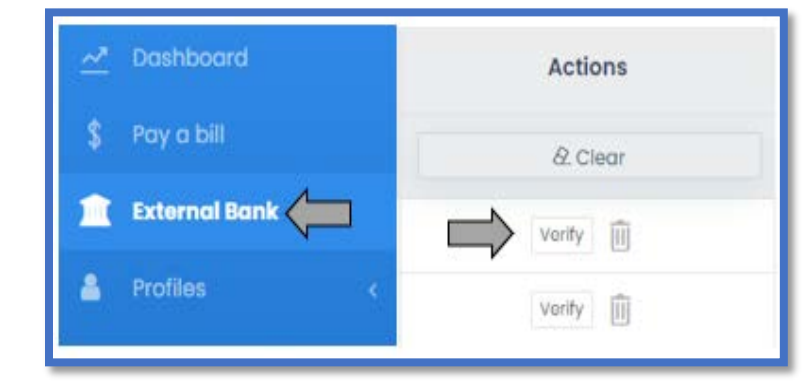